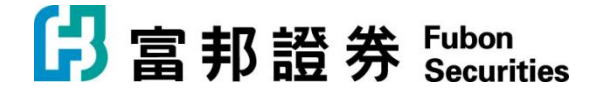

## 「富邦交易寶」Windows 版本【安裝說明】

1. 下載「富邦交易寶」Windows 版本 · 請連至官方網站

https://www.fubonsec.com.hk/zh-hk/Custom/Download

2. 下載後執行 smx\_Fbn\_9.40\_prof.exe, 並依照畫面指示安裝

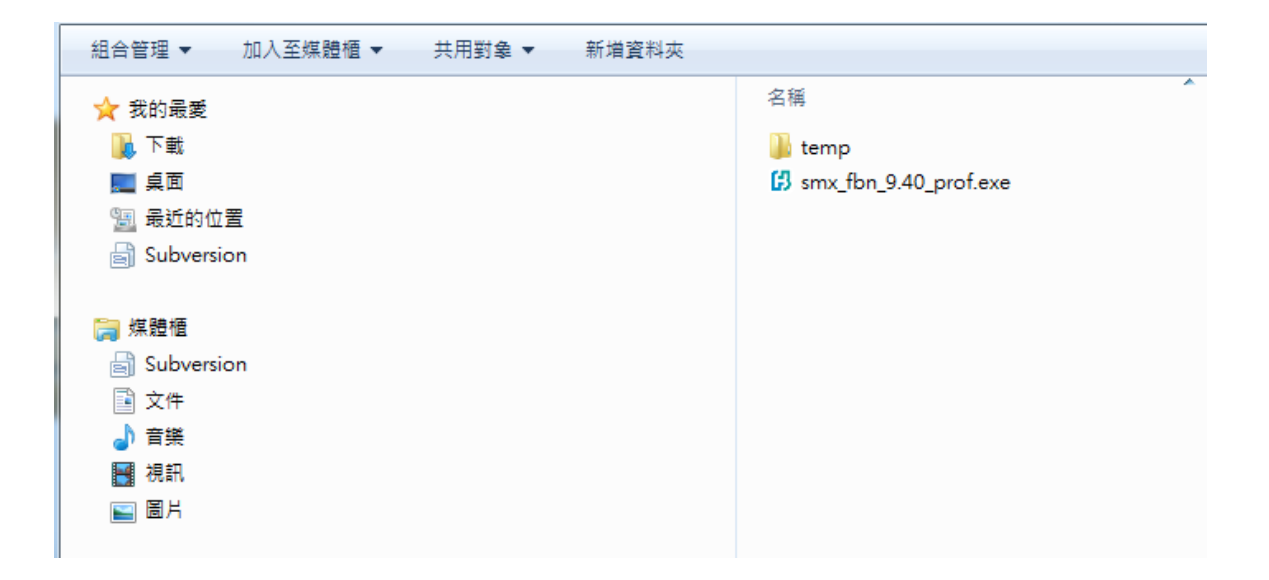

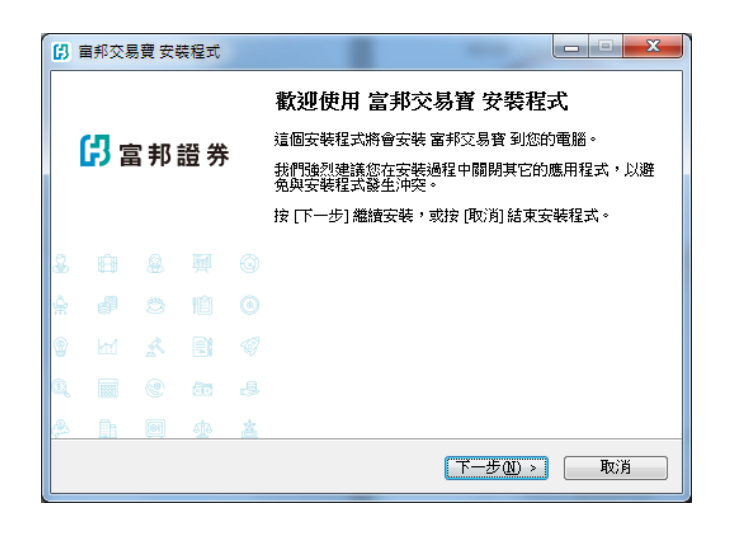

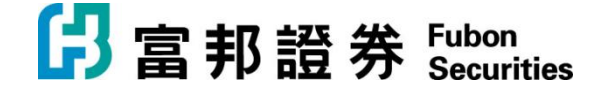

<上一步(B) 下一步(N) > \_\_\_\_\_

取消

| ()                                     |     |
|----------------------------------------|-----|
| <b>準備安装</b><br>安裝程式將開始安裝 富邦交易寶 到您的電腦中。 | ß   |
| 按下 [安裝] 繼續安裝,或按 [上一步] 重新檢視或設定各選項的內     | ]容。 |
| 目的資料夾:<br>C\tsciksmx_fbn               | *   |
| 「開始」功能表資料夾:<br>富邦交易會                   |     |
|                                        |     |
|                                        |     |
|                                        |     |
| 4                                      |     |
| Chinese Traditional                    |     |
| 《上一步图》 <b>安裝</b> ①                     | 取消  |

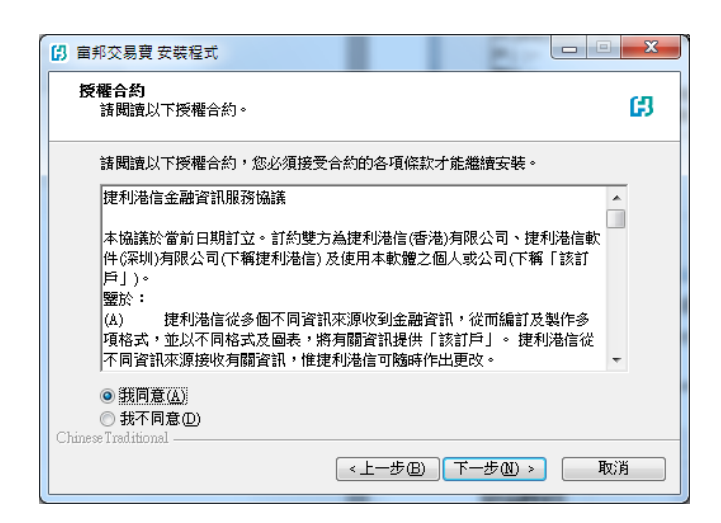

| (2) 童邦交易費 安裝程式                     |       |
|------------------------------------|-------|
| 選擇「開始」功能表的資料來<br>選擇安裝程式建立程式的建徑的位置。 | ß     |
| 安裝程式將會把程式的捷徑建立在下面的「開始」功能:          | 表資料夾。 |
| 按 [確定] 繼續,如果您想選擇另一個資料夾,諸按 [瀏覽]。    | 瀏覽(R) |
|                                    |       |
|                                    |       |
| Chinese Traditional                |       |

| () 富邦交易費 安裝程式                                              |    |
|------------------------------------------------------------|----|
| <b>正在安装</b><br>請稍候,安裝程式正在將 富邦交易寶 安裝到您的電腦上                  | នេ |
| 正在解壓縮檔案<br>C:\tsci\smx_fbn\Template\advance\011(black).tpl |    |
|                                                            |    |
|                                                            |    |
|                                                            |    |
| Chinese Traditional                                        |    |
|                                                            | 取消 |

| (1) 唐邦交易費 安裝程式                  |
|---------------------------------|
| 選擇目的資料來<br>選擇安裝程式安裝 富邦交易寶 的位置。  |
| > 安裝程式將會把 富邦交易寶 安裝到下面的資料夾。      |
| 按 [確定] 繼續,如果您想選擇另一個資料夾,諸按 [瀏覽]。 |
| C.Mss:Nsmx_fbn 测覽(R)            |
|                                 |
|                                 |
|                                 |
| 最少需要 25.9 MB 磁碟空間。              |
| <上一步 ⓑ 下一步 ⋒) > 取消              |

| ß  | 宙邦交易 | 調費 安靖       | 装程式 |   |                                           |
|----|------|-------------|-----|---|-------------------------------------------|
|    | сл _ |             |     |   | <b>安裝完成</b><br>安裝程式已經將 富邦交易寶 安裝在您的電腦中,您可以 |
|    | 「いる」 | <b>『邦</b> 】 | 證 券 |   | 選擇程式的圖示來執行該應用程式。                          |
|    |      |             |     |   | 按【元政】从結果实物性科。                             |
|    |      |             |     |   |                                           |
| æ  |      |             |     |   |                                           |
| ŵ  |      |             |     |   |                                           |
|    |      |             |     |   |                                           |
| Q  |      |             | ēĐ  |   |                                           |
| ¢. | ĥ    |             | ¢   | 盋 |                                           |
|    |      |             |     |   | 完成旧                                       |

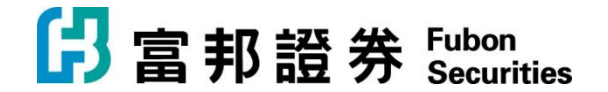

3. 移至 開始->富邦交易寶 執行程式

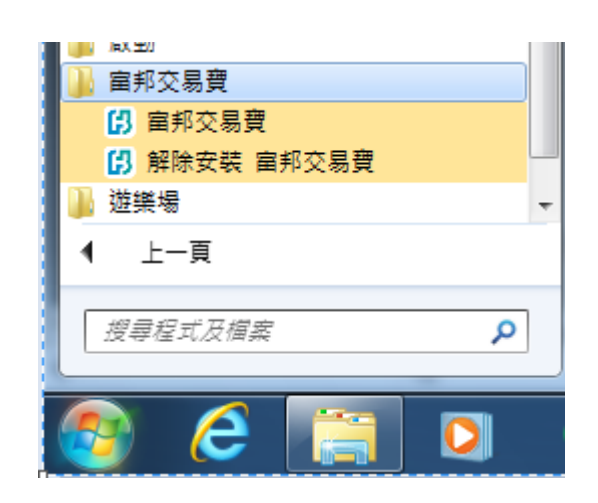

4. 登錄「富邦交易寶」

輸入帳戶、密碼和驗證碼後,按登錄,系統會自動連接和選擇伺服器登入。

| 日富邦         | 3證券  | 条統(2    | ) 功能       | Ē₽      | 報價(B)                      | 分析(A)                                                                                                    | 資訊               | 1) 查看(                                                                                                    | 12) 特色                         | KPowe350     | 易(Tele-) | 幫助(1966)                                                                           | <mark>湿ೂ 分</mark> 加手根  | 颛綱   | 頁版 交易 | *-=>  | ٢ |
|-------------|------|---------|------------|---------|----------------------------|----------------------------------------------------------------------------------------------------|------------------|----------------------------------------------------------------------------------------------------|--------------------------------|--------------|----------|------------------------------------------------------------------------------------|------------------------|------|-------|-------|---|
| Se (        | *)•  | 6       | ( <u>)</u> | (&)     | $\bigcirc$                 | $\sim$                                                                                                    | (俏)              | <b>(</b> )                                                                                                    | ) (利)                          | (11)         |          | ß                                                                                  | 拔露易                    |      | 條件選股  | =     |   |
| 港股          | A股   | )<br>排名 | )<br>中港通   | )<br>资金 | )<br>龍虎榜                   | 解碼                                                                                                    | A+H              | 高輪(牛)                                                                                                    | 2 ()<br>戴 大利市                  | )<br>多圖      | )<br>版面  | 交易                                                                                 | 市場沽空                   | 短紀搜索 | 預整系統  | •     |   |
|             |      |         |            |         | 提<br>審<br>容<br>公<br>一<br>技 | ⑦ 富<br>交 憂 祭 結<br>目<br>□<br>□<br>□<br>□<br>□<br>□<br>□<br>□<br>□<br>□<br>□<br>□<br>□<br>□<br>□<br>□<br>□<br>□ | <b>邦 證 1</b><br> | 券<br>FBHA001<br>2673<br>2673<br>加<br>学知道1515<br>814515<br>814515 | Power<br>7年<br>27년<br>分鐘。<br>4 | kd by Tele   | -Trend I | amon A<br>構立<br>一<br>、<br>、<br>、<br>、<br>、<br>、<br>、<br>、<br>、<br>、<br>、<br>、<br>、 | ;<br>行情<br>6 7 3<br>设置 |      |       |       |   |
|             |      |         |            |         |                            |                                                                                                    |                  |                                                                                                    |                                |              |          |                                                                                    |                        |      |       | ×     |   |
| 自選股         |      |         |            |         |                            |                                                                                                    | 聞介 -             |                                                                                                    | *)                             | <b>⊢</b> 325 |          |                                                                                    |                        |      | 道森斯   | A O C | 5 |
| 1010<br>旧指i | 重續 - |         | 高低         | 水-      | 總張數                        |                                                                                                    | 國正 -<br>紅簈 -     |                                                                                                    |                                | 工祖<br>深證     |          |                                                                                    |                        | ÷    |       |       | 9 |

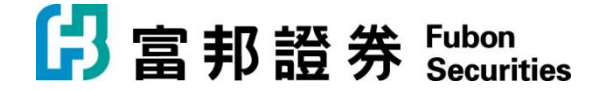

5. 出現「雙重認證登錄」畫面

| 雙重認證登錄 |                                              | × |
|--------|----------------------------------------------|---|
|        | 請輸入富邦證券登記的手提號碼收到的6位數字:<br>驗證碼已發送至: *****3916 |   |
|        | <b>確定 取消</b><br>45秒后重發驗證碼                    |   |
|        |                                              |   |

- 6. 在手機上打開「短訊」或收取電子郵件
  - 查看最新一次性驗證碼

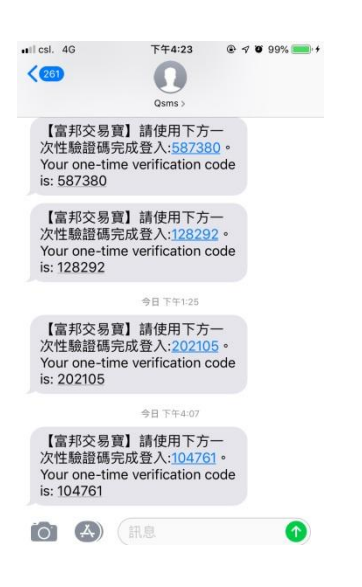

7. 輸入一次性驗證碼後點擊「確定」完成登錄。

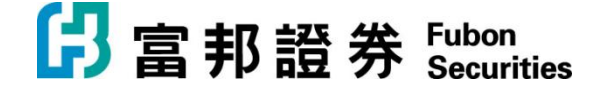

8. 成功登入後,點擊「交易」到資金持倉畫面

| ß                                                                                                    | 富  | 邦訂                                                                                                    | 豊券                                                                                                    | 孫                                                | £6                                                         | 功                                                                                                    | 能田                                                                                                    | <b>‡</b> [                                                                | 價(B                                                                                                    |                                                                                                    | 分析(                                                                                                    | Ð                                                                                                    | 資訊(                                                                                                    | D I                                                                                                    | 皆看(Y                                                                                                    | ) 🕴                                                                                            |                                                                                                    |                                                                           | 交易                                                                                                    | Œ                                                                                                    | 幫助                                                                                                    | Œ                                                                                                    | ^ [                                                                                                    | _                                                                                                    | _                                                    | _                                                                                                    |                                                                                                    |                                                                            |                                                                                                    |
|----------------------------------------------------------------------------------------------------|----|----------------------------------------------------------------------------------------------------|----------------------------------------------------------------------------------------------------|--------------------------------------------------|------------------------------------------------------------|----------------------------------------------------------------------------------------------------|----------------------------------------------------------------------------------------------------|---------------------------------------------------------------------------|----------------------------------------------------------------------------------------------------|----------------------------------------------------------------------------------------------------|----------------------------------------------------------------------------------------------------|----------------------------------------------------------------------------------------------------|----------------------------------------------------------------------------------------------------|----------------------------------------------------------------------------------------------------|----------------------------------------------------------------------------------------------------|------------------------------------------------------------------------------------------------|----------------------------------------------------------------------------------------------------|---------------------------------------------------------------------------|----------------------------------------------------------------------------------------------------|----------------------------------------------------------------------------------------------------|----------------------------------------------------------------------------------------------------|----------------------------------------------------------------------------------------------------|----------------------------------------------------------------------------------------------------|----------------------------------------------------------------------------------------------------|------------------------------------------------------|----------------------------------------------------------------------------------------------------|----------------------------------------------------------------------------------------------------|----------------------------------------------------------------------------|----------------------------------------------------------------------------------------------------|
| 5                                                                                                    | •  |                                                                                                    | •                                                                                                    | $\star$                                          | •                                                          | 6                                                                                                    | (j                                                                                                    | I)                                                                        | (***                                                                                                    | Ċ)                                                                                                    | (ð)                                                                                                    | (5                                                                                                    | 2)                                                                                                    | $\langle \rangle$                                                                                                    | (1                                                                                                    | <b>)</b> (                                                                                     | ( <b>Co</b> )                                                                                                    | (5                                                                        | £)                                                                                                    | (利)                                                                                                    | (                                                                                                    |                                                                                                    | (                                                                                                    | i)                                                                                                    | ß                                                    |                                                                                                    | 披露,                                                                                                    | 8                                                                          | I                                                                                                    |
| 港用                                                                                                    | 投  | 美朋                                                                                                    |                                                                                                    | A服                                               |                                                            | <br>排名                                                                                                    | 中洲                                                                                                    |                                                                           | 期                                                                                                    |                                                                                                    | 资金                                                                                                    | 龍虎                                                                                                    | -<br>1.<br>1.<br>1.<br>1.<br>1.<br>1.<br>1.<br>1.<br>1.<br>1.<br>1.<br>1.<br>1.                                                                                                    | 解碼                                                                                                    | A+:                                                                                                    | н                                                                                              | 「「「「「」」                                                                                                    | -<br>牛j                                                                   | 熊                                                                                                    | )<br>大利市                                                                                                    |                                                                                                    | )<br>多圖                                                                                                    | 閒                                                                                                    | 面                                                                                                    | 交易                                                   |                                                                                                    | 市場方                                                                                                    | 空                                                                          | 經紀                                                                                                    |
|                                                                                                    | 序制 |                                                                                                    |                                                                                                    |                                                  |                                                            | 名権                                                                                                    |                                                                                                    |                                                                           |                                                                                                    |                                                                                                    | 漲幅                                                                                                    | ¶%↓                                                                                                    |                                                                                                    | 現價                                                                                                    |                                                                                                    |                                                                                                |                                                                                                    |                                                                           |                                                                                                    |                                                                                                    |                                                                                                    |                                                                                                    | -<br>-<br>-                                                                                                    |                                                                                                    |                                                      |                                                                                                    |                                                                                                    |                                                                            |                                                                                                    |
| 行情                                                                                                    | 1  | F                                                                                                    | IK                                                                                                    | 0164                                             | 17                                                         | SH                                                                                                    | IS L'                                                                                                    | TD                                                                        |                                                                                                    |                                                                                                    | - 70                                                                                                    | ).49                                                                                                    |                                                                                                    | 1200                                                                                                    |                                                                                                    | 2900                                                                                           |                                                                                                    | 4.6                                                                       | 62                                                                                                    | 1.83                                                                                                    | 00                                                                                                    | 1.                                                                                                    | 8900                                                                                                    | J,                                                                                                    | 3.45                                                 | UU                                                                                                    | 1.8                                                                                                    | 900                                                                        |                                                                                                    |
| 報                                                                                                    | 2  | F                                                                                                    | IK                                                                                                    | 0161                                             | 3                                                          | 協                                                                                                    | 同通                                                                                                    | :信                                                                        |                                                                                                    |                                                                                                    | 44                                                                                                    | 4.74                                                                                                    | 0.                                                                                                    | 1100                                                                                                    | 0.                                                                                                    | 0340                                                                                           | 1                                                                                                    | 352.3                                                                     | 35                                                                                                    | 0.07                                                                                                    | 60                                                                                                    | 0.                                                                                                    | 0960                                                                                                    | ) (                                                                                                    | D.15                                                 | 20                                                                                                    | 0.0                                                                                                    | 960                                                                        |                                                                                                    |
| 19R                                                                                                    | 3  | F                                                                                                    | IK                                                                                                    | 0089                                             | 99                                                         | 眶                                                                                                    | 洲資                                                                                                    | 源                                                                         |                                                                                                    |                                                                                                    | 17                                                                                                    | 7.65                                                                                                    | 0.                                                                                                    | 1000                                                                                                    | 0.                                                                                                    | 0150                                                                                           |                                                                                                    | 9.3                                                                       | 35                                                                                                    | 0.08                                                                                                    | 150                                                                                                    | 0.                                                                                                    | 0850                                                                                                    | ) (                                                                                                    | D.10                                                 | 90                                                                                                    | 0.0                                                                                                    | 850                                                                        |                                                                                                    |
| ÷                                                                                                    | 4  | F                                                                                                    | IK                                                                                                    | 0201                                             | 2                                                          | 陽                                                                                                    | 光油                                                                                                    | 砂                                                                         |                                                                                                    |                                                                                                    | 16                                                                                                    | 6.50                                                                                                    | 0.                                                                                                    | 2400                                                                                                    | 0.                                                                                                    | 0340                                                                                           |                                                                                                    | 10.5                                                                      | 54                                                                                                    | 0.20                                                                                                    | 160                                                                                                    | 0.                                                                                                    | 2060                                                                                                    | ) (                                                                                                    | 0.24                                                 | 50                                                                                                    | 0.2                                                                                                    | 060                                                                        |                                                                                                    |
| 堤                                                                                                    | 5  | F                                                                                                    | IK                                                                                                    | 0170                                             | )9                                                         | 雪                                                                                                    | 裳衣                                                                                                    |                                                                           |                                                                                                    |                                                                                                    | 16                                                                                                    | 6.00                                                                                                    | 0.                                                                                                    | 5800                                                                                                    | 0.                                                                                                    | 0800                                                                                           |                                                                                                    | 4.9                                                                       | 10                                                                                                    | 0.50                                                                                                    | 00                                                                                                    | 0.                                                                                                    | 5000                                                                                                    | ) (                                                                                                    | D.61                                                 | 00                                                                                                    | 0.5                                                                                                    | 000                                                                        |                                                                                                    |
| 東沿                                                                                                    | 6  | F                                                                                                    | IK                                                                                                    | 0154                                             | 17                                                         | IBI                                                                                                    | GRO                                                                                                    | DUP                                                                       | HLC                                                                                                    | G                                                                                                    | 14                                                                                                    | 4.47                                                                                                    | 0.                                                                                                    | 8700                                                                                                    | 0.                                                                                                    | 1100                                                                                           |                                                                                                    | 0.8                                                                       | 36                                                                                                    | 0.76                                                                                                    | 00                                                                                                    | 0.                                                                                                    | 7500                                                                                                    | ) (                                                                                                    | D.871                                                | 00                                                                                                    | 0.7                                                                                                    | 500                                                                        |                                                                                                    |
|                                                                                                    | 7  | F                                                                                                    | IK                                                                                                    | 0090                                             |                                                            | 鷹                                                                                                    | 力投                                                                                                    | 資                                                                         |                                                                                                    |                                                                                                    | 12                                                                                                    | 2.98                                                                                                    | 0.                                                                                                    | 2350                                                                                                    | 0.                                                                                                    | 0270                                                                                           |                                                                                                    | 17.8                                                                      | 34                                                                                                    | 0.20                                                                                                    | 80                                                                                                    | 0.                                                                                                    | 211(                                                                                                    | ) (                                                                                                    | D.25                                                 | 50                                                                                                    | 0.2                                                                                                    | 110                                                                        |                                                                                                    |
| 指                                                                                                    | 8  | F                                                                                                    | IK                                                                                                    | 0391                                             | 9                                                          | 金                                                                                                    | 力集                                                                                                    | 團                                                                         |                                                                                                    |                                                                                                    | 12                                                                                                    | 2.94                                                                                                    | 0.                                                                                                    | 9600                                                                                                    | 0.                                                                                                    | 1100                                                                                           |                                                                                                    | 15.8                                                                      | 30                                                                                                    | 0.85                                                                                                    | 00                                                                                                    | 0.                                                                                                    | 8700                                                                                                    | ) .                                                                                                    | 1.03                                                 | 00                                                                                                    | 0.8                                                                                                    | 700                                                                        |                                                                                                    |
| 鏨.                                                                                                    | 9  | F                                                                                                    | IK                                                                                                    | 0167                                             | 71                                                         | 天                                                                                                    | 保能                                                                                                    | 源                                                                         |                                                                                                    |                                                                                                    | 12                                                                                                    | 2.10                                                                                                    | 1.                                                                                                    | 7600                                                                                                    | 0.                                                                                                    | 1900                                                                                           |                                                                                                    | 5.3                                                                       | 34                                                                                                    | 1.57                                                                                                    | '00                                                                                                    | 1.                                                                                                    | 590(                                                                                                    | ) .                                                                                                    | 1.77                                                 | 00                                                                                                    | 1.5                                                                                                    | 700                                                                        |                                                                                                    |
| Revenue      Revenue     Revenue |    | >>>         >>>           >>>         >>         >>>           >>>         >>         >>>         >>>           >>         >>         >>>         >>>         >>>           >>         >>         >>>         >>>         >>>         >>>         >>>         >>>         >>>         >>>         >>>>         >>>         >>>>         >>>         >>>>         >>>>         >>>>>         >>>>>         >>>>>>         >>>>>>>>>>>>>>>>>>>>>>>>>>>> | 地 ③1855年1日長気塗る湯部方型大寶合中長22<br>④41日(1日)、1日日長気塗る湯部方型大寶合中長22<br>④41日(1日)、1日日長気塗る湯部方型抗長素の1日子の1日日、1日日、1日日、1日日、1日<br>(1日)、1日日、1日、1日、1日、1日、1日、1日、1日、1日、1日、1日、1日、1日 | ● 時間 400 (m) (m) (m) (m) (m) (m) (m) (m) (m) (m) | 994(4) 1<br>(a) (b) (c) (c) (c) (c) (c) (c) (c) (c) (c) (c | ATIA         ATIA           Image: Constraint of the second second sec | Comparison of the second second | 2.4<br>4.5<br>4.4<br>5.5<br>5.3<br>5.3<br>5.3<br>5.3<br>5.3<br>5.3<br>5.3 | Attended     Attended     Attended | 20 A<br>(ii) (iii) (iii) ( | 2.4500<br>0.1529<br>0.1690<br>0.2450<br>0.62550<br>0.8550<br>1.6300<br>0.8550<br>0.4590<br>0.4590<br>0.4590<br>0.4590<br>0.4590<br>1.4500<br>1.4500<br>1.4500<br>1.5290<br>1.5290<br>1.5290<br>0.4690<br>0.4690<br>0.4690<br>0.4690<br>0.4690<br>0.5590 | 4525<br>FUER2 1<br>FUER2 1<br>FUER2 | 210 1921<br>102000 1920<br>102000 19200<br>102000 19200<br>1020000 19200<br>102000 19200<br>102000<br>102000 19200<br>102000<br>1020000<br>102000<br>102000<br>1020000<br>102000<br>102000<br>1020000<br>102000<br>102000<br>10200000<br>102000<br>102000 | Ref. Part<br>1044 Determined<br>26.37M (2014) (2014) | 12         117411           1400         16/11           1400         16/11           1400         16/11           155         56/11           16/11         16/11           16/11         16/11           16/11         16/11           16/11         16/11           16/11         16/11           17/11         17/11 | APP 1948.<br>3<br>3<br>3<br>3<br>4<br>4<br>4<br>4<br>4<br>4<br>4<br>4<br>4<br>4<br>4<br>4<br>4 | 1990 002<br>1990 00<br>1992 00<br>1992 00<br>1992 00<br>1993 00<br>1994 00<br>1995 00<br>1995 00<br>19 | 810<br>912<br>912<br>912<br>912<br>912<br>912<br>912<br>912<br>912<br>912 | 258<br>155%<br>7.48M<br>120K<br>220K<br>-50K<br>-50K<br>-100K<br>-100K<br>-100K<br>-100K<br>21K<br>-200K<br>21K<br>-200K<br>21K<br>-200K<br>21K<br>-200K<br>21K<br>-200K<br>21K<br>-200K<br>21K<br>-200K<br>21K<br>-200K<br>21K<br>-200K<br>-200K<br>- | 700<br>5000<br>804K<br>250K<br>250K<br>220K<br>200K<br>200K<br>200K<br>30K<br>30K<br>120K<br>120K<br>120K<br>120K<br>120K<br>120K<br>120K<br>12 | 21<br>1542<br>4408.<br>3305.<br>217.5.<br>200.<br>217.5.<br>217.<br>200.<br>217.<br>200.<br>217.<br>217.<br>200.<br>217.<br>217.<br>217.<br>217.<br>217.<br>217.<br>217.<br>217 | ==<br>3.1600<br>0.0500<br>0.2390<br>0.2500<br>0.2500<br>0.2500<br>0.3500<br>0.3500<br>0.3600<br>1.7500<br>0.3600<br>0.3600<br>1.7500<br>0.3600<br>1.7500<br>0.3600<br>0.2700<br>0.3600<br>0.2700<br>0.27000<br>0.270000000000 | Prevent by 2<br>mRT 3.1806<br>0.1120 0.1120 0.2400 0.2400 0. | 00-2004 E2<br>28.83M<br>4.65M<br>8.35M<br>8.35M | 999<br>100<br>100<br>100<br>100<br>100<br>100<br>100 | NUC 副<br>SHISS<br>SHISS | ETD<br>ETD<br>206.58M<br>206.58M<br>206.58M<br>206.98M<br>1.0900<br>1.09000<br>1.09000<br>1.09000<br>1.09000<br>1.09000<br>1.09000<br>1.09000<br>1.09000<br>1.09000<br>1.090000<br>1.090000<br>1.0900000000000000000000000000000000000 | 第一<br>(164)<br>(東京)<br>(東京)<br>(東京)<br>(東京)<br>(東京)<br>(東京)<br>(東京)<br>(東京 | C D X<br>C D X<br>C |
|                                                                                                    |    | <ul> <li>第入<br/>第零<br/>章歌</li> <li>章歌</li> <li>章歌</li> <li>章歌</li> <li>章歌</li> </ul>                                                                                                    | 前出<br>可交<br>が<br>設置<br>新<br>設置                                                                                                    | 法参加 前<br>系参加 「<br>入(今日) 「<br>時名編                 |                                                            | (会社) (会社) (金融) (金融) (金融) (金融) (金融) (金融) (金融) (金融                                                                                                    | (小日)<br>(小日)<br>(小日)<br>(小日)<br>(小日)<br>(小日)<br>(小日)<br>(小日)                                                                                                    | - 可 <b>的</b> 使<br>上23 -                                                   | 0.00 98月<br>0.00 線数<br>項 第0                                                                                                    | Arend k                                                                                                    | Tele-Treat Ec                                                                                                    | 0.00 Mt                                                                                                    | 無助申ば【 「<br>助行"(単純本25<br>単一)<br>単一)<br>単一)<br>単一)<br>単一)<br>単一)<br>単一)<br>単一)<br>単一)<br>単一)                                                                                                    | 0.0<br>件種以上<br>]<br>]<br>]<br>]<br>]<br>]<br>]<br>]<br>]<br>]<br>]<br>]<br>]<br>]<br>]<br>]<br>]<br>]<br>]                                                                                                    | 20<br>] 最新作道<br>A725 A 2                                                                                                    |                                                                                                | <b>刷紙</b><br>711至新                                                                                                    | <u>職出</u><br>  重新化                                                        | (R) (N)                                                                                                    |                                                                                                    |                                                                                                    |                                                                                                    | (+114章)<br>長何 92.00                                                                                                    | (R<br>2.81) (±.01<br>0.02000 0                                                                                                    | 1,6 x001                                             | R(01730.)<br>I 162.620                                                                                                    |                                                                                                    | 数 康大s<br>                                                                  |                                                                                                    |

9. 點擊「買入」或「賣出」開始進行交易。詳細操作請參考「富邦交易寶」【Windows 版操作手冊】。

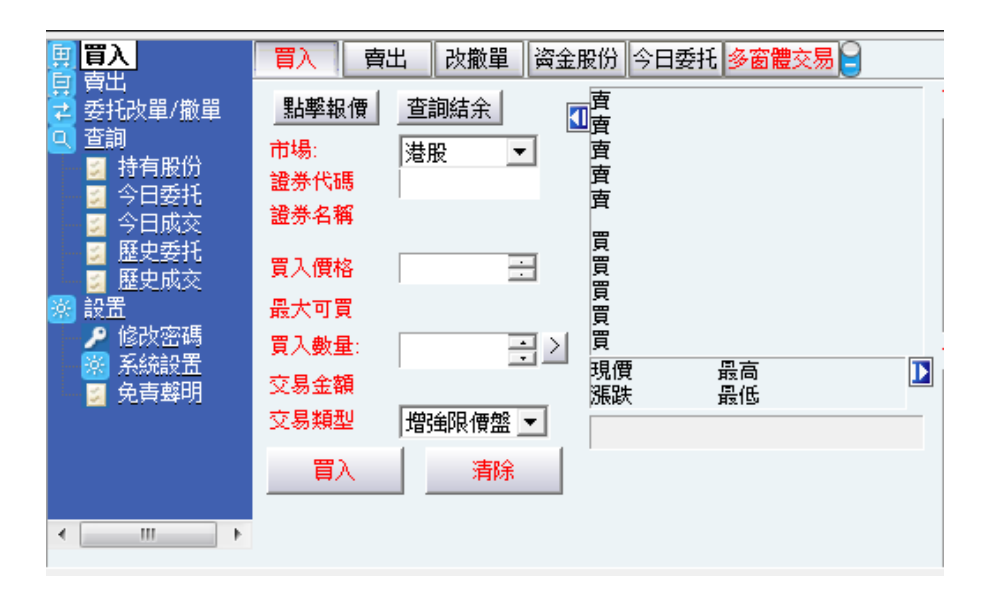